## Assets and Multi-Assets: Quick Start Guide

Getting Started With Mercury: Your Digital Business Partner

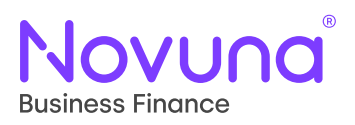

| assets onto the proposal.                                                                                                    | allows you to indicate if a supplier is known or n                                                                                                    |
|----------------------------------------------------------------------------------------------------|----------------------------------------------------------------------------------------------------|
| To begin, select an <b>Asset Type</b> . This selection will define the form presented to you for completion.                                                                                                    | Supplier known?*                                                                                                    |
| Asset type *                                                                                                    | 🔿 Yes 🔿 No                                                                                                    |
| Select •                                                                                                    | Indicating " <b>No</b> " allows you to continue on the proposal journey.                                                                                                    |
| Generally speaking, you will be asked for the Asset<br>Type, Asset Classification, Manufacturer and Model<br>(which are dropdown selections for car assets),<br>Quantity, Asset Cost, VAT Exemption, Asset<br>Condition, Year of Manufacture and Serial No | Indicating " <b>Yes</b> " requires you to first select who<br>supplier is. There are five options which appear<br><b>Search for Supplier</b> , <b>Customer</b> , <b>Introducer</b> ,<br><b>Novuna</b> , and <b>Franchised Dealer</b> .                                         |
|                                                                                                    | Supplier known?*                                                                                                    |
| For <i>all wheeled assets</i> , there is also <b>Registration No</b> .<br>and the Serial No. field becomes <b>VIN</b> .                                                                                                    | ● Yes 🔵 No                                                                                                    |
| Registration no.                                                                                                    | The supplier is *                                                                                                    |
|                                                                                                    | Search for Supplier O Customer                                                                                                    |
| VIN                                                                                                    | O Introducer O Novuna O Franchised De                                                                                                    |
| For <i>Finance Lease</i> products, you are able to provide a <b>Residual Value</b> .                                                                                                    | 4 Searching for supplier prompts you to search for<br>parties in the system to use as the supplier. Tho<br><b>bold</b> have previously been used as a supplier ar<br>which aren't in bold need to first be linked as su                                                        |
| Residual value (excl. VAT)                                                                                                    | The other options do not require a search and w<br>the supplier as the chosen checkbox (either Cus<br>Introducer, Novuna or Franchised Dealer) within<br><b>Asset List</b> .                                                                                                   |
| When the <b>Quantity</b> specified is greater than one,<br>the Asset Cost field becomes <b>Asset Unit Cost</b> .                                                                                                    |                                                                                                    |
| Asset unit cost (excl. VAT) *                                                                                                    | COSTOMER INTRODUCER                                                                                                    |
| £                                                                                                    | NOVUNA FRANCHISED                                                                                                    |
| <ul> <li>Other Quick Start Guides available:</li> <li>Amending a Proposal</li> <li>Arranging Customer Repayments</li> <li>Customers and Guarantors</li> <li>My Proposals and Agreements</li> </ul>                                                         | 5 Setting the <b>Quantity</b> to anything greater than o will add a new asset line with duplicated inform to the <b>Asset List</b> for that asset. Alternatively, cli <b>New Asset</b> on the <b>Asset List</b> screen will allow to add another unique asset to the proposal. |
| <ul> <li>Save and Resume</li> <li>Submitting a Proposal</li> </ul>                                                                                                    | The vertical ellipsis on the <b>Asset List</b> shows the option to <b>Edit</b> or <b>Remove</b> when clicked, allowin asset details to be amended or the asset removentirely from the proposal.                                                                                |
| The complete Mercury User Guide can                                                                                                    | Note There is not an asset screen when selecting loan nro                                                                                                    |

## Tomorrow. Together